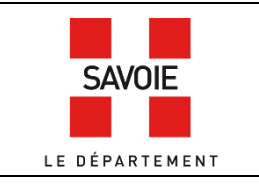

# Faire une recherche dans les archives des hypothèques (1860 - 1956)

La recherche n'est possible que si l'on connaît le nom du propriétaire du bien ainsi que sa résidence.

Sur la page d'accueil de notre site internet, descendre au niveau des formulaires de recherche puis cliquer

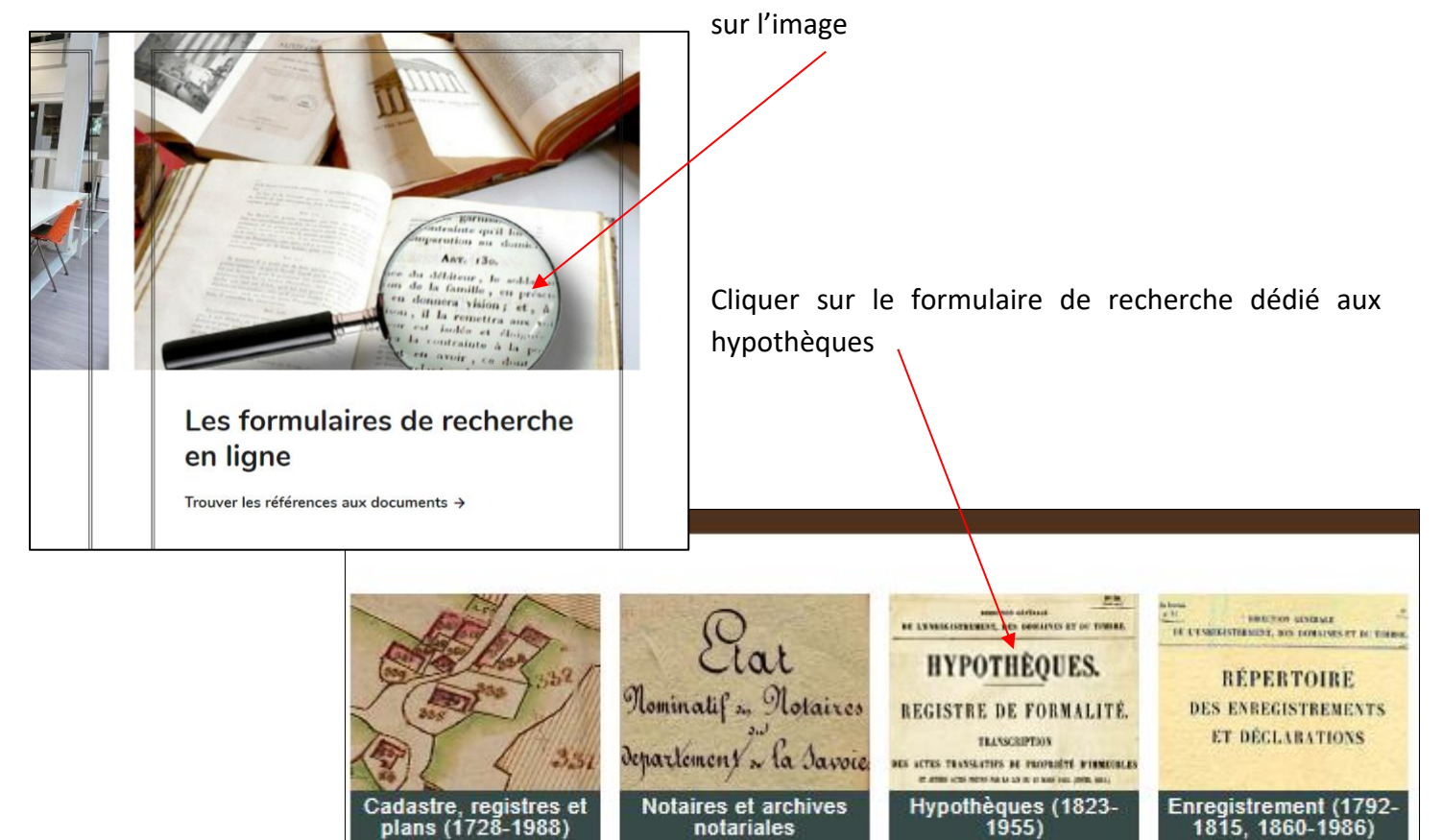

## Étape 1 : Trouvez le nom d'une personne dans les registres indicateurs

Cette étape ne concerne que les bureaux **d'Albertville**, **Moûtiers** et **Saint-Jean-de-Maurienne**. Pour Chambéry passer à l'étape 2. Sélectionner dans le champ « Conservation des hypothèques » le bureau. Puis, sélectionner dans le champs « type de document » l'étape 1. Registre indicateur de la table alphabétique.

|                              |                                         | /           |    |            |  |
|------------------------------|-----------------------------------------|-------------|----|------------|--|
| Recherche libre              |                                         |             |    |            |  |
| Conservation des Hypothèques | Saint-Jean-de-Maurienne (1823-1927)     |             |    |            |  |
| Type de document             | 1. Registre indicateur de la table alpl | habétique 🔺 |    | ~          |  |
| N° de volume                 |                                         |             |    |            |  |
| Date                         | entre                                   |             | et |            |  |
|                              | exacte                                  |             |    |            |  |
| Documents numérisés          |                                         |             |    |            |  |
| Recherche par cote           |                                         |             |    |            |  |
|                              |                                         |             |    | Rechercher |  |

#### **Rappel** : cliquer sur l'intitulé qui se colorise en rouge.

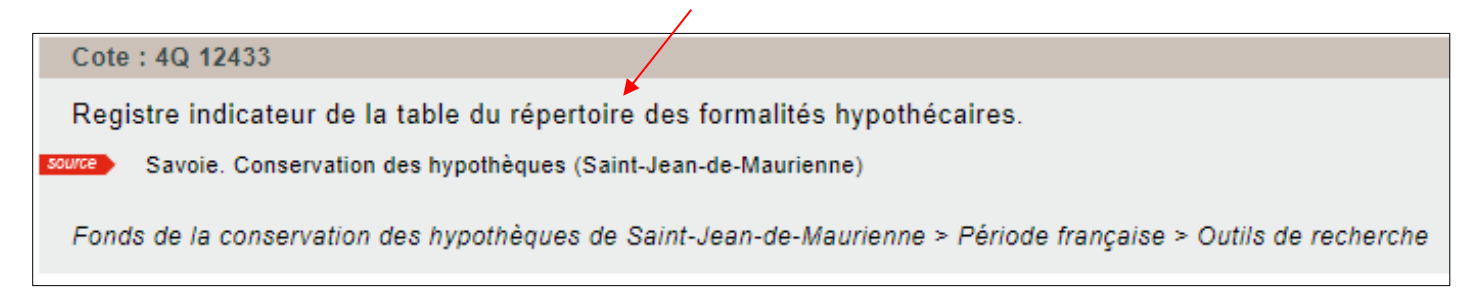

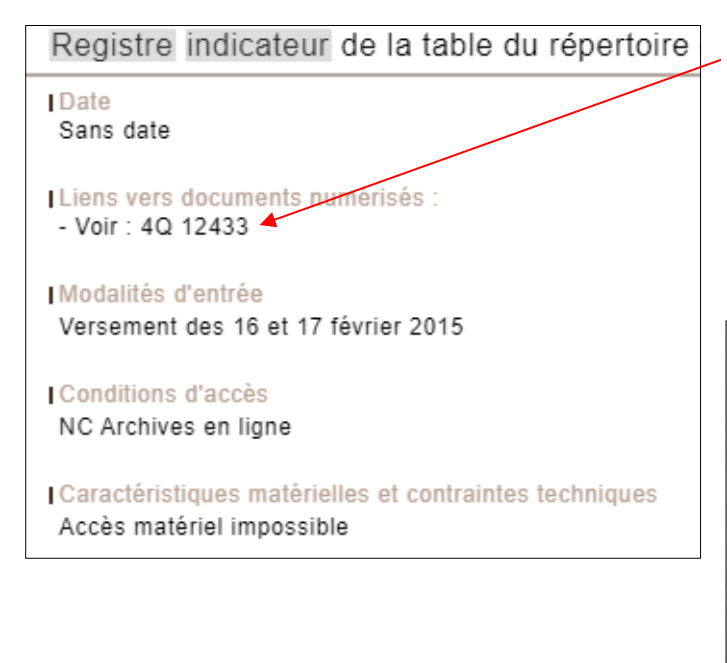

Pour visualiser les images, cliquer sur **voir : 4Q ...** 

Ensuite, chercher dans le registre numérisé, le nom de la personne souhaitée. Une fois trouvé, relever les **deux numéros** en face du nom, le premier correspond au numéro de volume de la table alphabétique.

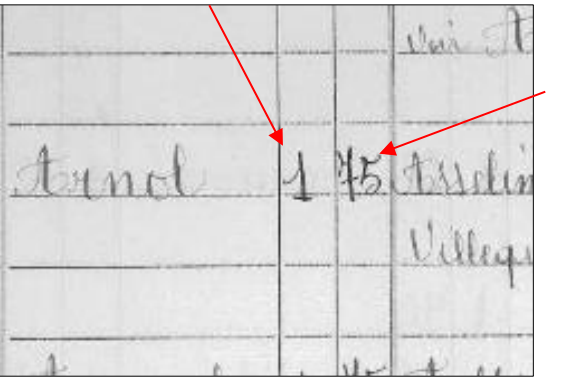

Et le deuxième donne le numéro de folio

## Étape 2 : Trouvez la référence d'un compte dans les tables alphabétiques

| Retourner sur le m                                             | oteur de recherche, en c                                                       | liquant sur                                   | Conserver cette reche | rche >>        |
|----------------------------------------------------------------|--------------------------------------------------------------------------------|-----------------------------------------------|-----------------------|----------------|
| Dans le champ « t<br>Table alphabétique<br>précédente. Puis cl | type de document » sél<br>e du répertoire. Dans le cl<br>iquer sur rechercher. | ectionner l'étape 2.<br>hamp « N° de volume » | Affiner la re         | é dans l'étape |
| Cocher « documen                                               | ts numerises »                                                                 |                                               |                       |                |
| Recherche libre                                                |                                                                                |                                               |                       |                |
| Conservation des Hypothèques                                   | Saint-Jean-de-Maurienne (1823-192                                              | 7)                                            |                       |                |
| Type de document                                               | 2. Table alphabétique du Répertoire                                            |                                               |                       |                |
| N° de volume                                                   | 1                                                                              |                                               |                       |                |
| Date                                                           | entre                                                                          |                                               | et                    |                |
|                                                                | exacte                                                                         |                                               |                       |                |
| Documents numérisés                                            |                                                                                |                                               |                       |                |
| Recherche par cote                                             |                                                                                |                                               |                       |                |
|                                                                |                                                                                |                                               |                       | Rechercher     |

Les comptes sont classés par ordre alphabétique de noms de famille.

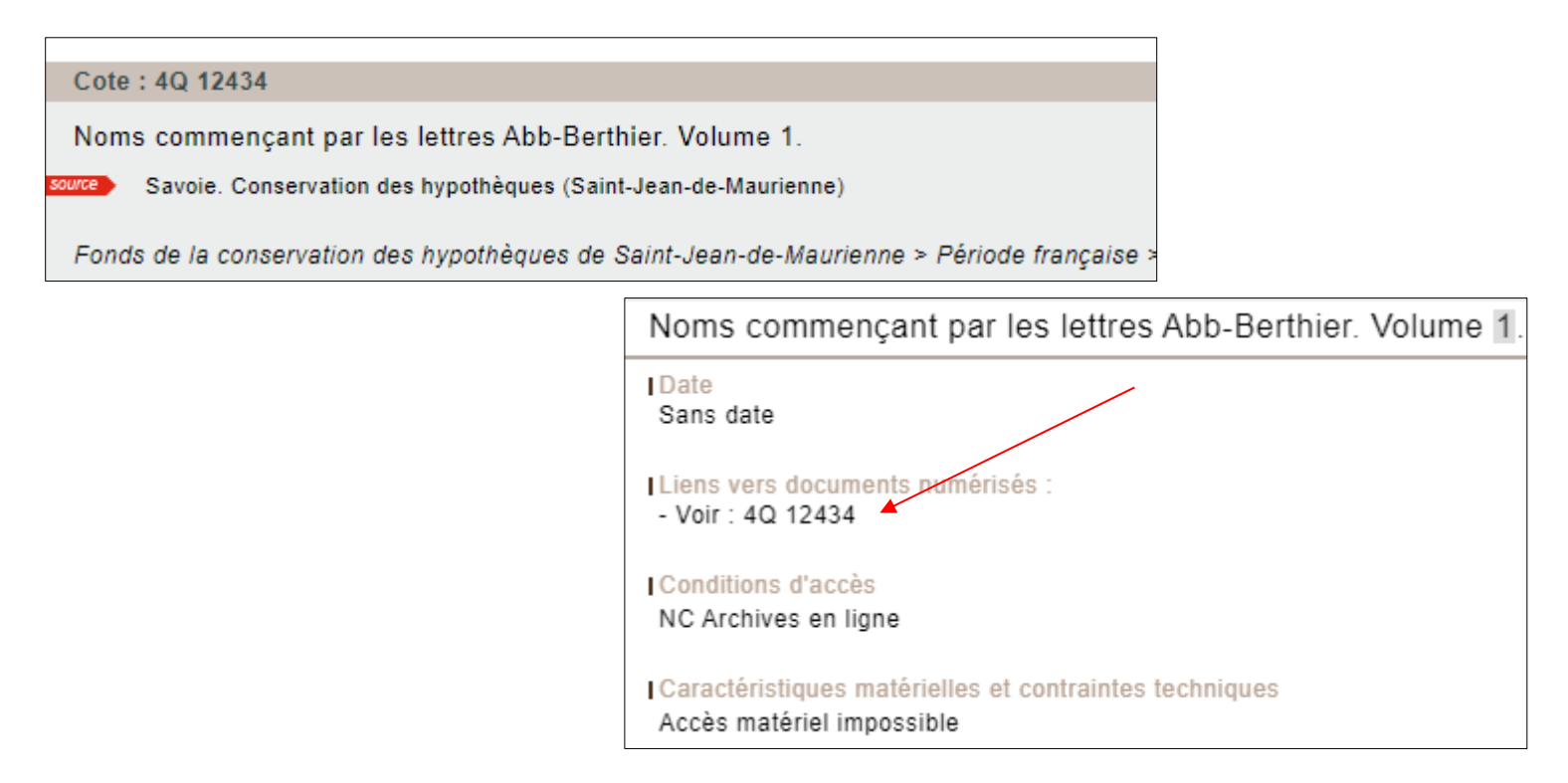

Rechercher dans le registre numérisé le numéro de folio trouvé dans l'étape précédente (ici 75). Le numéro de folio est un numéro de page, il est noté en haut à droite des pages du registre.

Une fois le nom et prénom trouvé, relever le numéro de volume et le numéro de case.

| aund |                               |             |           |     |     |
|------|-------------------------------|-------------|-----------|-----|-----|
|      | Anistide ou<br>Anistide Prese | Corelounier | argentine | 340 | 689 |
|      |                               |             |           |     |     |

La 1er colonne indique le n° de volume, ici 370.

La 2ème, le n° de la **case**, ici 689.

## La recherche dans le bureau de Chambéry

Pour le bureau de Chambéry, le registre indicateur est commun à la table alphabétique du répertoire. Il faut donc passer directement à l'étape 2. Après avoir rempli le formulaire (voir étape 2) et cliqué sur rechercher, choisir le résultat intitulé Table alphabétique du répertoire puis le document correspondant aux noms de famille recherché.

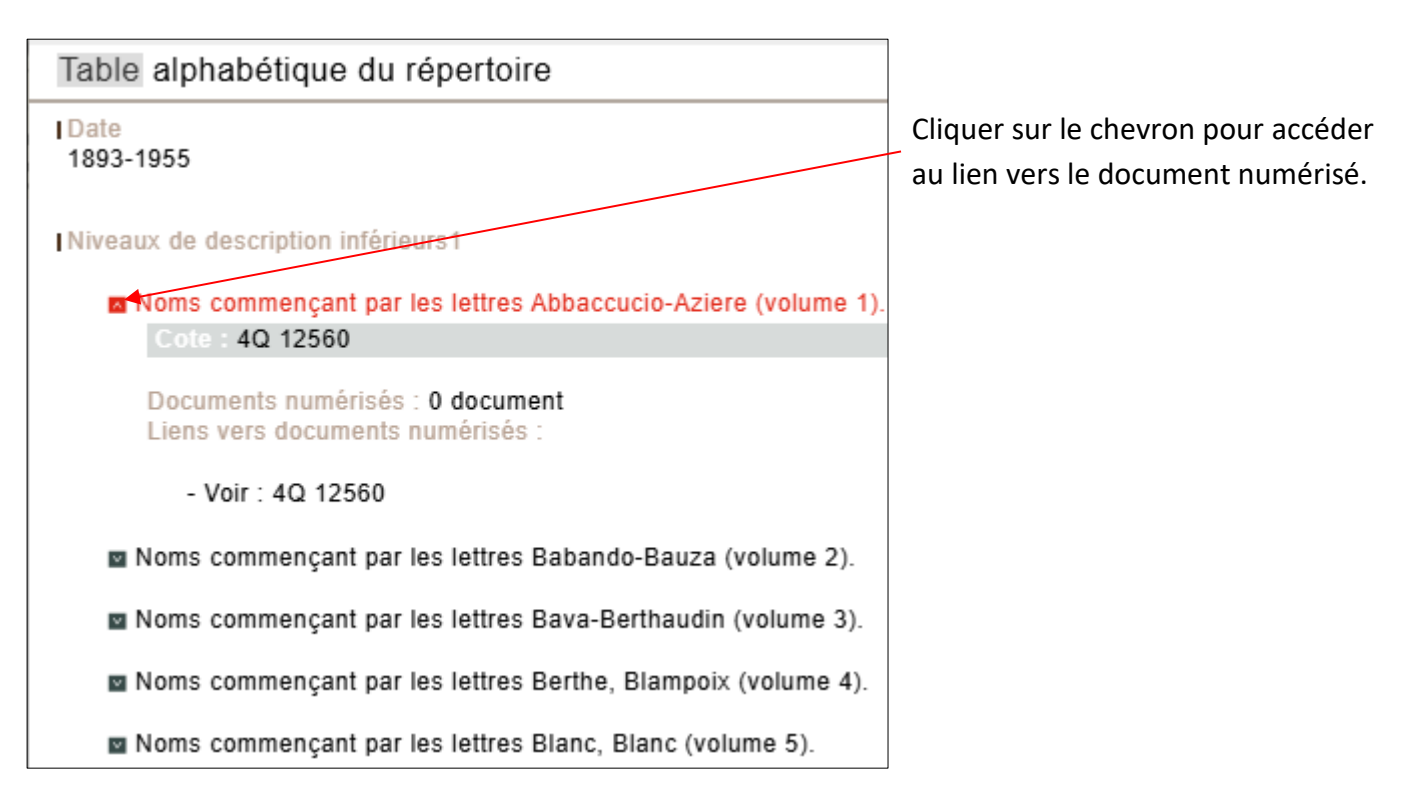

Une fois sur le document, les premières pages du volume sont composées d'une liste de noms de famille avec le numéro de folio correspondant (exemple ci-dessous).

allosio Alvergnat 78 alloito, allouard, 78 imaleric et amalrie 783 alloucherie mandan allouis Amans ou aman

Dans le même volume, aller au numéro de folio correspondant au nom recherché. Le numéro de folio est un numéro de page, il est noté en haut à droite des pages du registre.

Une fois le nom et prénom trouvé, relever le numéro de volume et le numéro de case.

# Étape 3 : Trouvez un compte dans le répertoire des formalités

Retourner sur le moteur de recherche, cette fois dans le champ « type de document » sélectionner l'étape 3. Répertoire des formalités hypothécaire. Dans le champ « N° de volume » indiquer le numéro trouvé dans l'étape précédente. Cliquer sur rechercher.

| Recherche libre              |                                      |        |    |            |
|------------------------------|--------------------------------------|--------|----|------------|
| Conservation des Hypothèques | Saint-Jean-de-Maurienne (1823-192    | 7)     |    | ~          |
| Type de document             | 3. Répertoire des formalités hypothé | caires |    | ~          |
| N° de volume                 | 370                                  |        |    |            |
| Date                         | entre                                |        | et |            |
|                              | exacte                               |        |    |            |
| Documents numérisés          |                                      |        |    |            |
| Recherche par cote           |                                      |        |    |            |
|                              |                                      |        |    | Rechercher |

### Cliquer sur l'intitulé qui se colorise en rouge.

| 0-4 40 40544 Welvers 070                                                                   |                                                                                                    |
|--------------------------------------------------------------------------------------------|----------------------------------------------------------------------------------------------------|
| Cote : 4Q 12544   Volume 370                                                               |                                                                                                    |
| Volume 370. 13 juin 1914-16 septembre 1916.                                                |                                                                                                    |
| source Savoie. Conservation des hypothèques (Saint-Jean-de-                                | Maurienne)<br>0. 13 juin 1914-16 septembre 1916.                                                    |
| Fonds de la conservation des hypothèques de Saint-Jean                                     | n-de-Maurienne                                                                                      |
|                                                                                            | Liens vers documents numérisés :<br>- Voir : 4Q 12544<br>Conditions d'accès<br>NC Archives en ligne |
| Rechercher dans le registre numérisé le numéro de la case trouvée dans l'étape précédente. | Caractéristiques matérielles et contraintes techniques<br>Accès matériel impossible                 |

La 1ère colonne correspond aux numéros des volumes de transcriptions,

| La seconde aux numéros des actes.                                                                  | Case                        | Nº 689, 4                                 | Irnol                           | Anishid                 | e m anited . Tren |
|----------------------------------------------------------------------------------------------------|-----------------------------|-------------------------------------------|---------------------------------|-------------------------|-------------------|
| Il est indiqué sommairement le type d'acte : acquisition, vente, partage                           | H16 98<br>H16 96<br>2312 40 | 21 Mai 1916<br>27 Mai 1916<br>1877an 1933 | Oligunitor<br>acgumition<br>arg | 900 .<br>100 .<br>950 . |                   |
| Les informations utiles à la recherche sont présentes sur la page de gauche du registre seulement. |                             |                                           |                                 |                         |                   |

## Étape 4 : Trouvez les références des actes transcrits

Retourner sur le moteur de recherche, dans le champ « type de document » sélectionner l'étape 4. Transcription des actes. Dans le champ « N° de volume » indiquer le ou les numéros trouvés dans l'étape précédente. Répéter la recherche de cette étape pour chaque n° de volumes.

| Recherche libre              |                                   |    |    |            |
|------------------------------|-----------------------------------|----|----|------------|
| Conservation des Hypothèques | Saint-Jean-de-Maurienne (1823-192 | 7) |    | *          |
| Type de document             | 4. Transcription des actes        |    |    | •          |
| N° de volume                 | 1                                 |    |    |            |
| Date                         | entre                             |    | et |            |
|                              | exacte                            |    |    |            |
| Documents numérisés          |                                   |    |    |            |
| Recherche par cote           |                                   |    |    |            |
|                              |                                   |    |    | Rechercher |

NB : si vous n'obtenez pas de réponse avec votre numéro de volume, il convient de changer de bureau et de passer sur celui de Chambéry.

Cette ultime étape, vous permet de retrouver la référence de votre transcription. Pour la consulter, vous devrez vous déplacer aux Archives départementales. Pour toute demande de copie, précisez le numéro de volume et le numéro d'acte, ici, volume 416, n° 95.